# 99 高三升學進高事

#### 数務處 2025.02.27

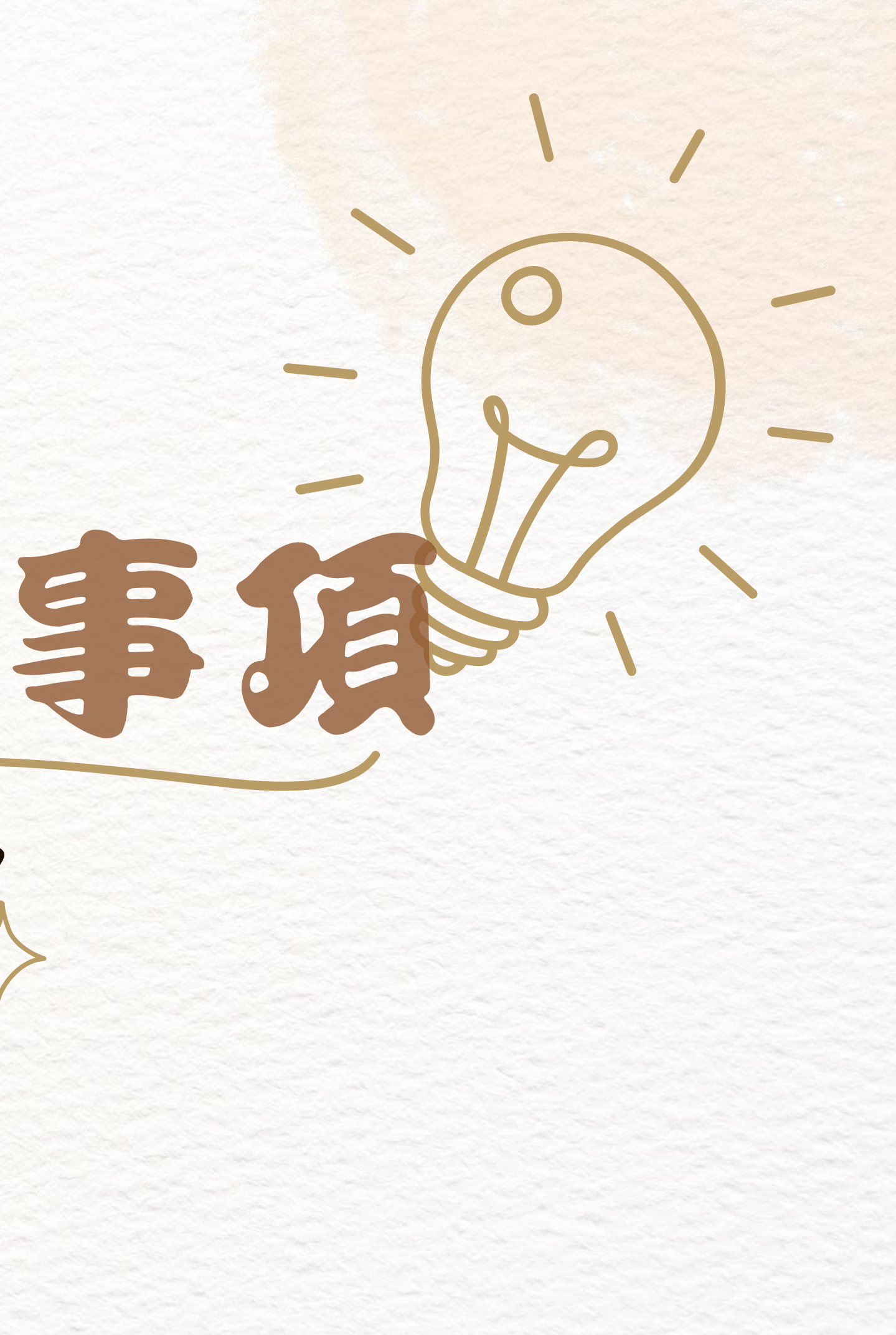

## 高三升學重要行事-繁星推薦

| 日期        | 事項                                                                    |
|-----------|-----------------------------------------------------------------------|
| 114/02/27 | 校內繁星系統正式選填開始(要報名的同學)<br>願,否則視同放棄)                                     |
| 114/03/05 | 12:00前 欲報名的同學繳交報名費200元<br>16:00前 完成選塡,不參加者需清空志願<br>17:00後 公告中選名單及缺額名單 |
| 114/03/06 | 17:00前 中選同學補填志願,第一志願無法<br>12:00前 未中選者可申請二次選塡,並於(                      |
| 114/03/07 | 發放同學志願確認表                                                             |
| 114/03/10 | 全體獲推薦同學繳交志願確認表至註冊組                                                    |
| 114/03/18 | 09:00後 大學甄選委員會公告繁星1-7類錄<br>及第8類第一階段篩選結果                               |

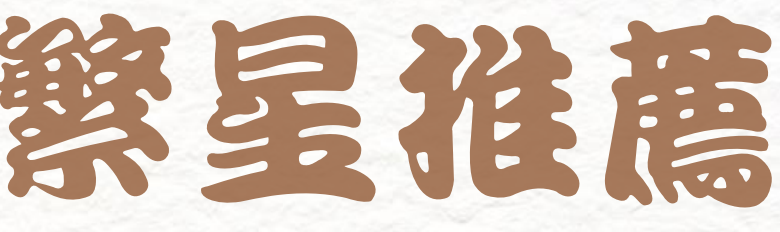

#### 學於本日至少需塡寫一個志

#### 及家長同意書

,否則中選不得放棄

#### 法更動 03/07中午至註冊組統一辦理

#### (需家長簽名)

最取名單

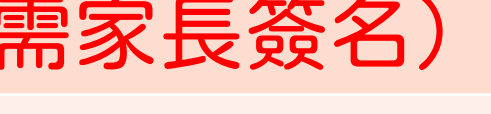

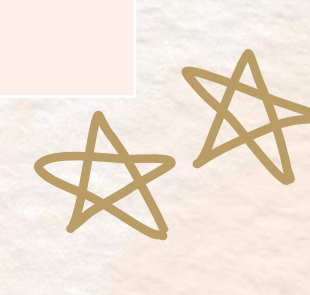

# 高三升學重要行事-個人申請/四按申請

| 日期                      | 事項                                           |
|-------------------------|----------------------------------------------|
| 114/03/04~<br>114/03/10 | 校內個人申請與四技報名系統正式開放選獎<br>無論繁星是否獲推薦皆需報名,若繁星錄取   |
| 114/03/11~<br>114/03/12 | 選塡志願 <mark>第一次校對及繳費</mark>                   |
| 114/03/13               | 發放選塡志願第二次校對單(此次亦為 <mark>最後</mark>            |
| 114/03/17               | 全體申請同學繳交第二次校對單至註冊組<br>12:00前 第二次校對更改志願數的同學親自 |
| 114/03/27               | 個人申請、四技申請第一階段放榜<br>(第二階段複試報名及繳費請學生依各大學       |

#### ЫЩ.

#### **文**,註冊組另行取消報名及退費

#### 後一次校對) (需家長簽名) 目至註冊組補繳報名費

#### 學簡章**自行辦理**)

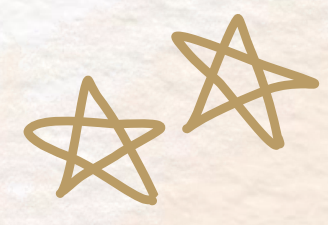

## 114/03/04 09:00超 甄選專員會設定密碼

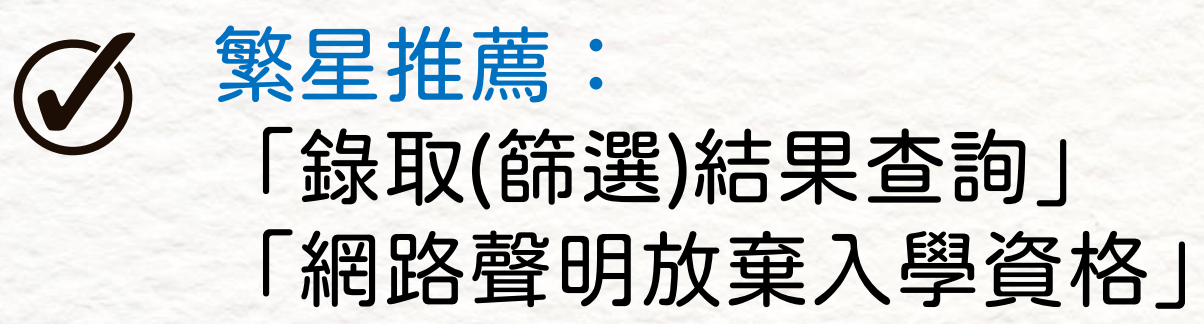

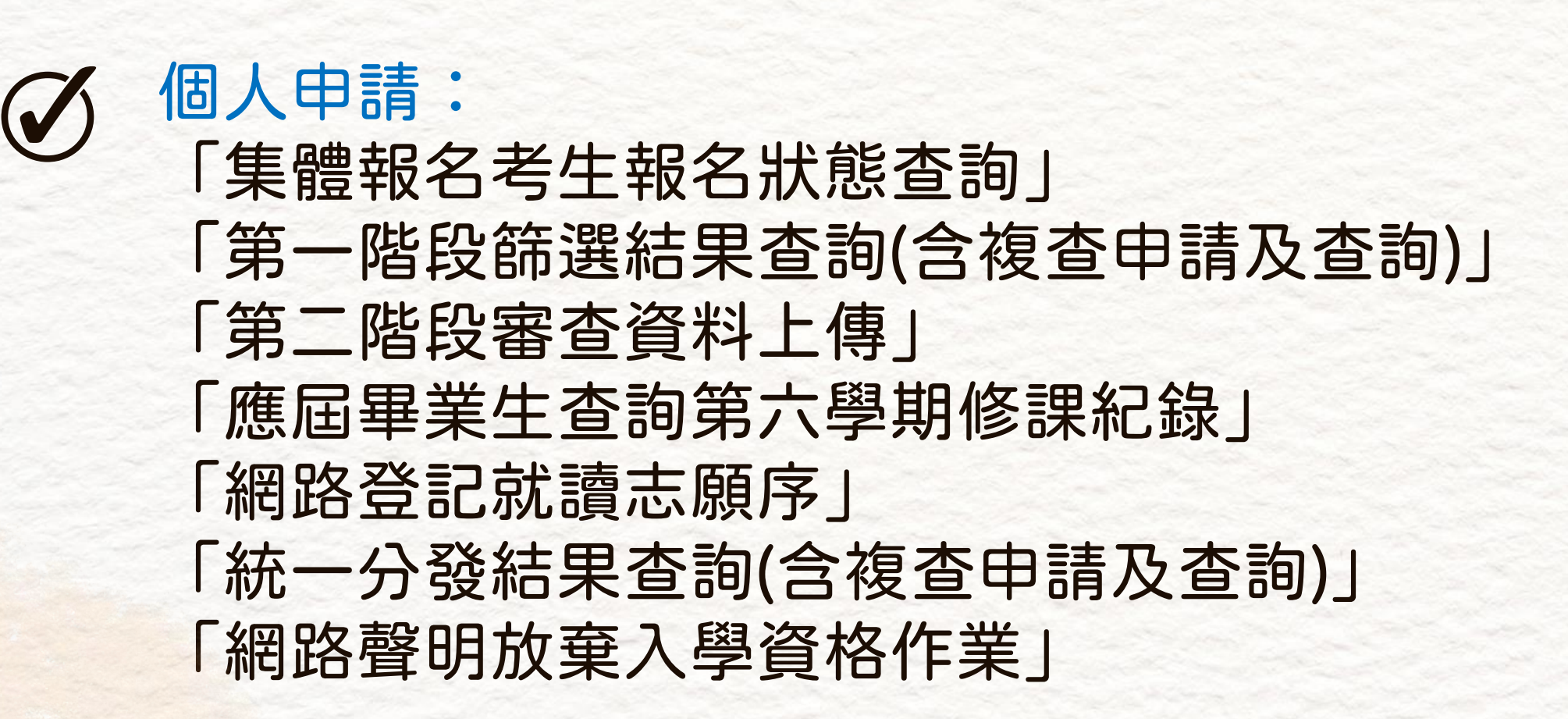

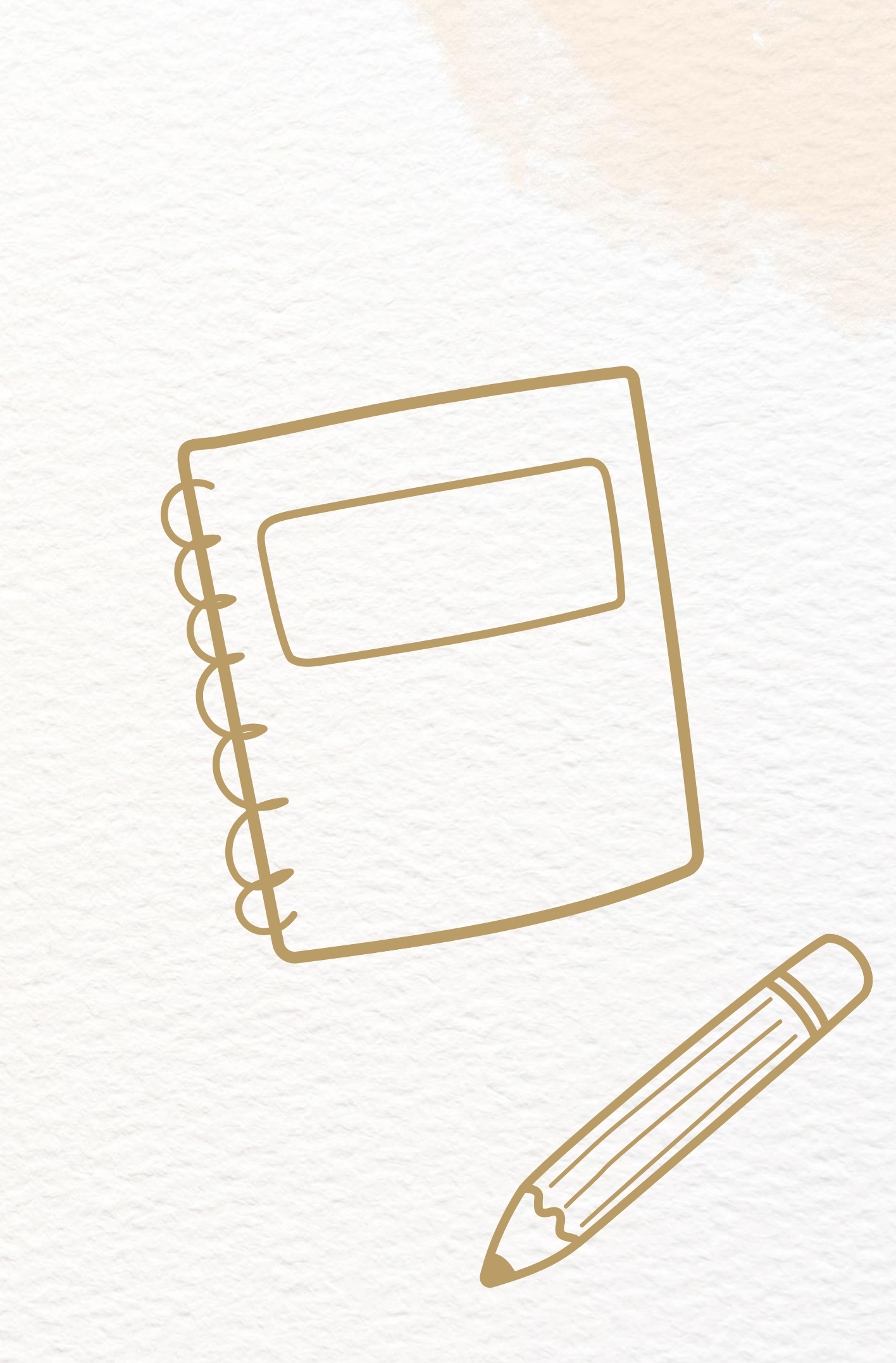

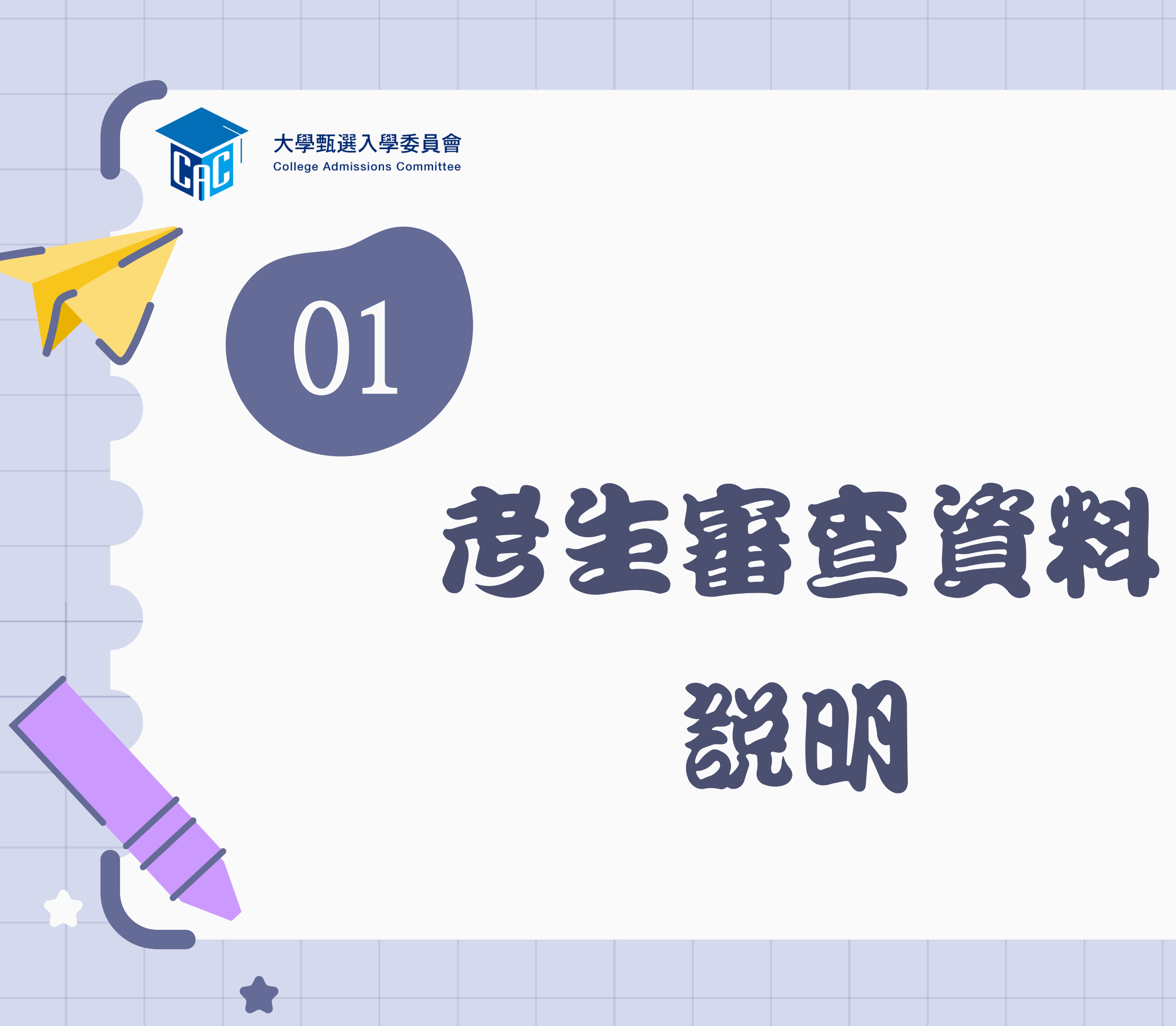

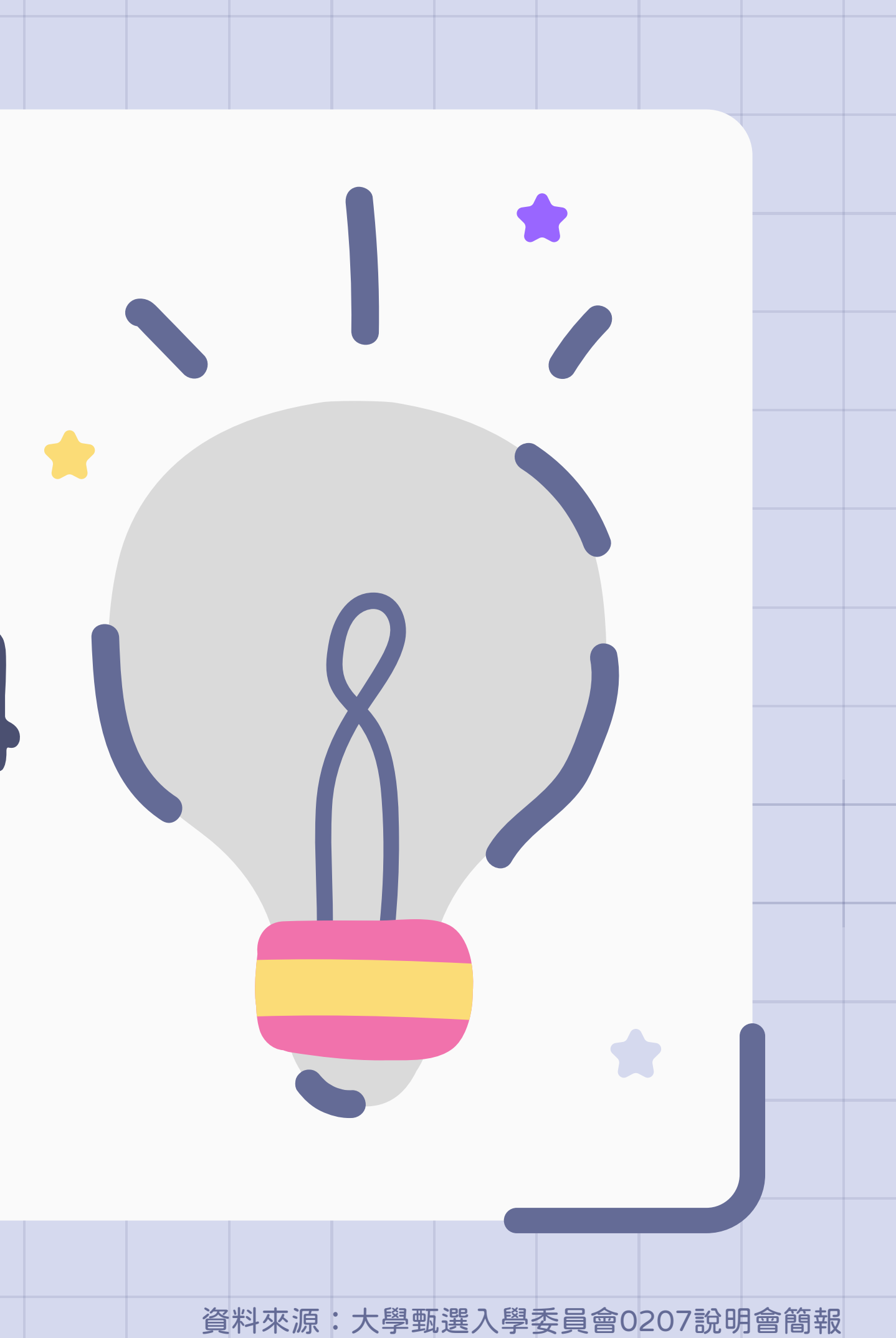

# 審查資料上傳系統開放時間

## 測試版

114.04.11 至 04.16 每日 9 時 至 21 時

截止日後即刪除上傳(勾選)檔案

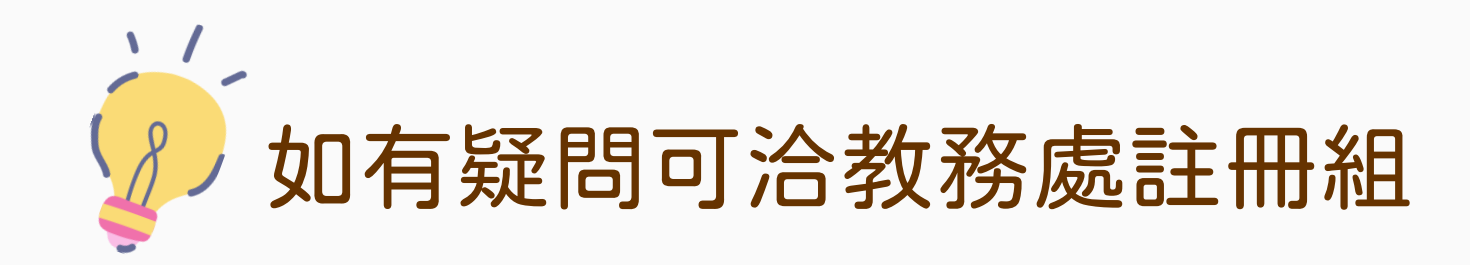

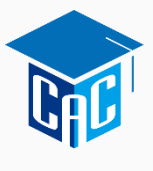

大學甄選入學委員會 College Admissions Committee

## 正式版

## 114.05.01 至 05.07 每日 9 時 至 21 時

截止日期依簡章校系分則規定

## 學生學習歷程檔案更正說明

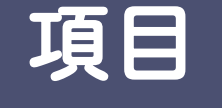

[測試版]

第1至第4學期之修課紀錄、

課程學習成果、多元表現

114.04.11 (五) 至 04.16 (三) 每日上午9時至下午9時 ※114.04.17(四)中午12時前 之每日上班時間向就讀學校反映

#### [正式版]

第5學期之修課紀錄、 第5至6學期之課程學習成果 及多元表現

114.05.01 (四) 至 05.07 (三) 每日上午9時至下午9時 ※申請校系所訂繳交截止日前 向就讀學校反映

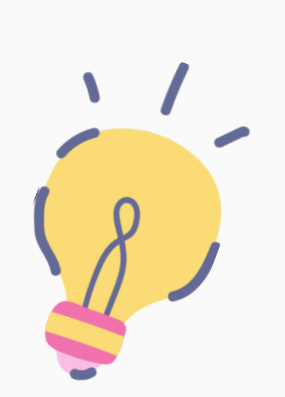

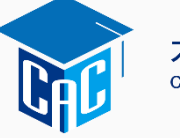

#### 開放時間

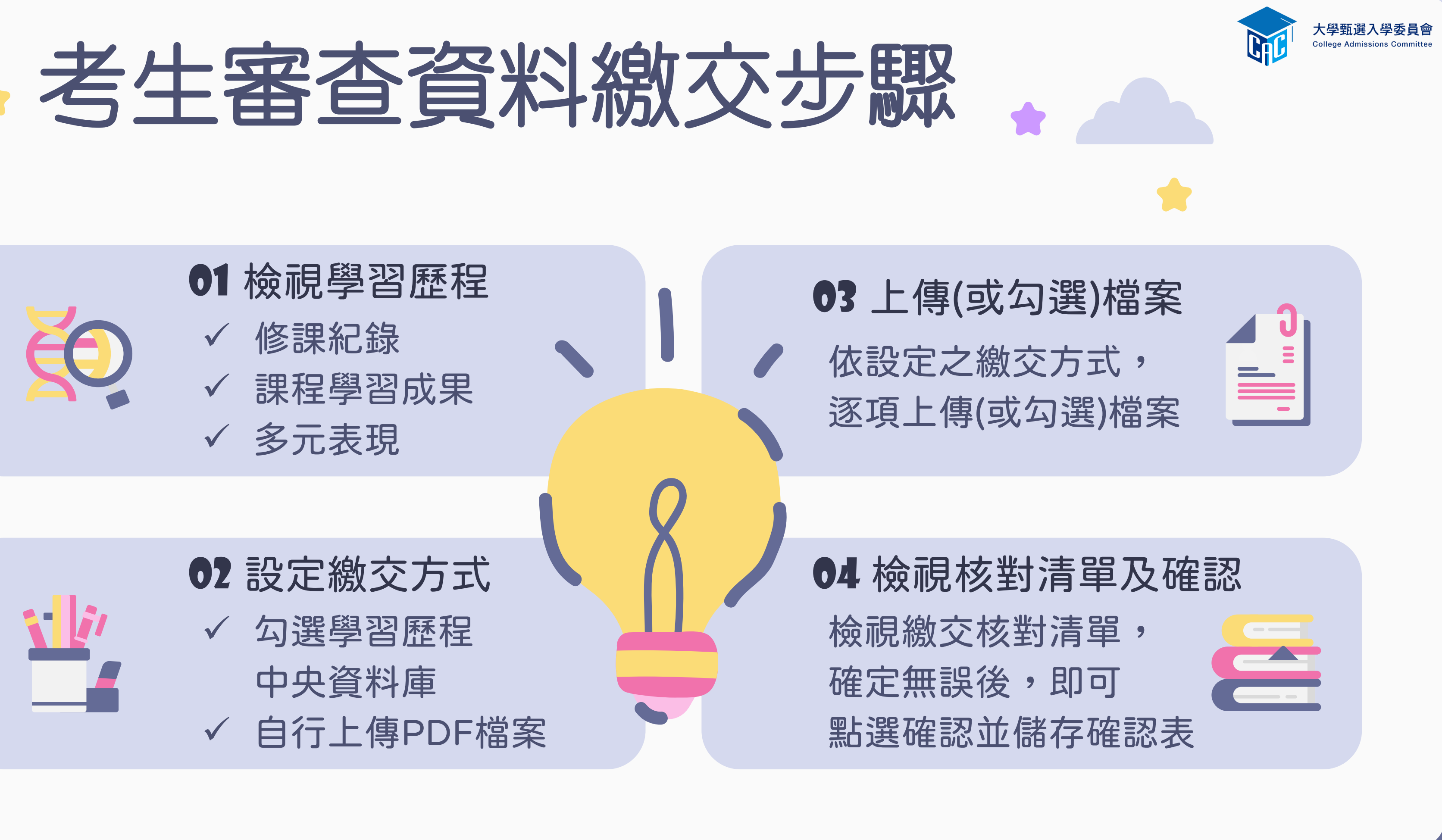

# 01-檢視學習歷程中央資料庫

| 學習歷程中央資料庫-資料列表 |     |    |                           |  |  |
|----------------|-----|----|---------------------------|--|--|
| 資料項目名稱         | 資料數 | 檢視 | 備註                        |  |  |
| 修課紀錄           | 5學期 | 8  | 修課紀錄由學習歷程中央資料庫提供          |  |  |
| 課程學習成果         | 8件  | 8  | 可於本系統自行上傳PDF檔或勾選學習歷程中央資料區 |  |  |
| 多元表現           | 14件 | 8  | 可於本系統自行上傳PDF檔或勾選學習歷程中央資料M |  |  |

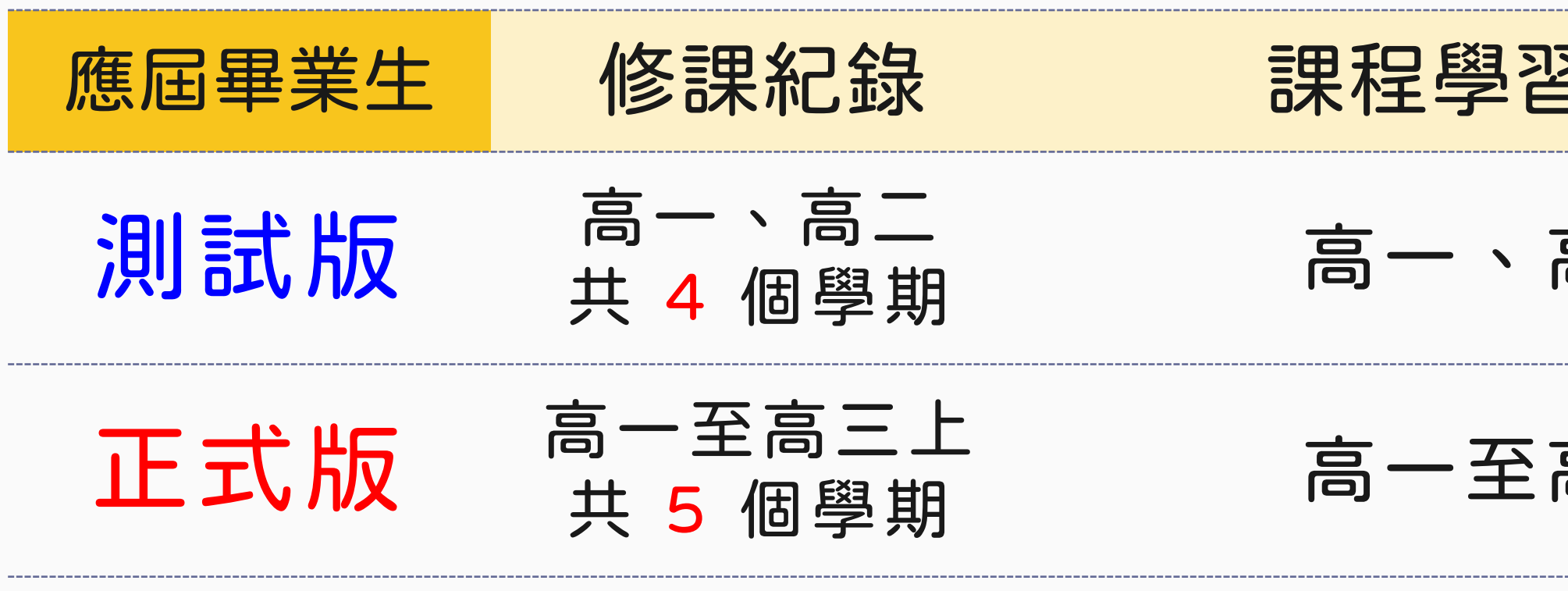

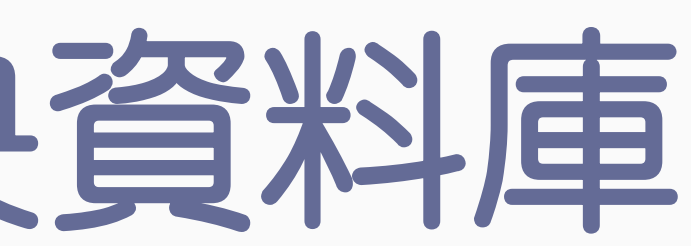

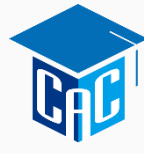

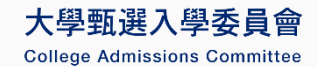

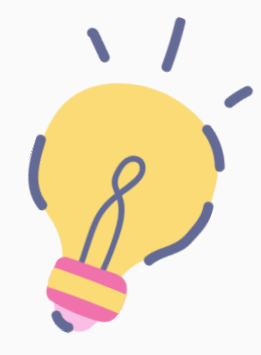

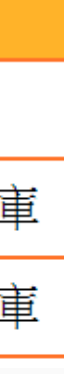

## 課程學習成果、多元表現

#### 高一、高二共 4 個學期

#### 高一至高三共 6 個學期

# ▲ 02-設定審查項目繳交 ● 02-設定審查項目線交 ● 逐系設定「課程學習成果」與「多元表

- ✓「自行上傳PDF檔」或「 勾選學習歷程中央資料庫」 僅限擇一種繳交方式。
- ✓ 若校系於截止日前尚未完成 確認,皆可再次進入設定繳 交方式頁面修改。
- ✓ 學習歷程中央資料庫無資料 檔案者,繳交方式一律設定 為「自行上傳PDF檔」。

|        | り<br>り<br>り<br>り<br>り<br>り<br>り<br>り<br>り<br>り<br>り<br>り<br>り<br>り<br>り<br>り<br>り<br>の<br>ろ<br>の<br>ろ | <b>大天</b>    | 方式<br>しる線交方式           | 委員會<br>committee |
|--------|----------------------------------------------------------------------------------------------------|--------------|------------------------|------------------|
| 校系代碼   | 校系名稱                                                                                                  | 繳交資料<br>截止日期 | 逐系設定繳交方式               |                  |
| 041012 | 國立XX大學<br>中國文學系                                                                                       | xxx年x月x日     | ○自行上傳PDF檔 ◎勾選學習歷程中央資料庫 |                  |
| 041022 | 國立XX大學<br>外國語文學系                                                                                      | xxx年x月x日     | ○自行上傳PDF檔 ◎勾選學習歷程中央資料庫 |                  |
| 041032 | 國立XX大學<br>歷史學系                                                                                        | xxx年x月x日     | ◉自行上傳PDF檔 ○勾選學習歷程中央資料庫 |                  |
| 041042 | 國立XX大學<br>哲學系                                                                                         | xxx年x月x日     | ●自行上傳PDF檔 ○勾選學習歷程中央資料庫 |                  |
| 041052 | 國立XX大學<br>數學系                                                                                         | xxx年x月x日     | ○自行上傳PDF檔 ◎勾選學習歷程中央資料庫 |                  |
| 041062 | 國立XX大學<br>地球與環境科學系                                                                                    | xxx年x月x日     | ○自行上傳PDF檔 ◎勾選學習歷程中央資料庫 |                  |

# ▲03-逐項勾選檔案或上傳PDF

依設定繳交方式 逐項勾選檔案 或上傳PDF

| 審查項目            | 資料大小 | 檢視 | 上傳或勾選           |    |          |
|-----------------|------|----|-----------------|----|----------|
| 一.修課紀錄          | 5學期  | 8  | 由學習歷程中央資料庫提供    |    |          |
| 二.課程學習成果        | 未繳交  |    | 勾選使用學習歷程中央資料庫   | 清除 | 2        |
| 三.多元表現          | 未繳交  |    | 勾選使用學習歷程中央資料庫   | 清除 |          |
| 四.多元表現綜整心得      | 未繳交  |    | 選擇檔案 未選擇任何檔案 上傳 | 刪除 | 選擇福案後,務必 |
| 五.學習歷程自述        | 未繳交  |    | 選擇檔案 未選擇任何檔案 上傳 | 刪除 | 點選「上傳」鍵  |
| 六.其他(請詳閱簡章校系分則) | 未繳交  |    | 選擇檔案 未選擇任何檔案 上傳 | 刪除 |          |

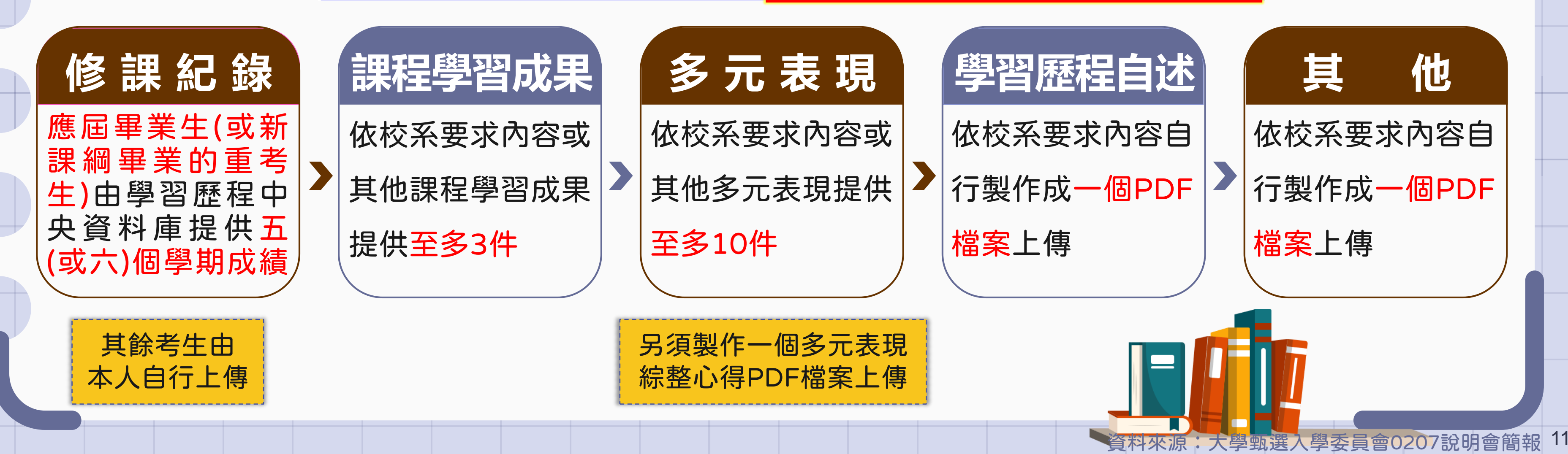

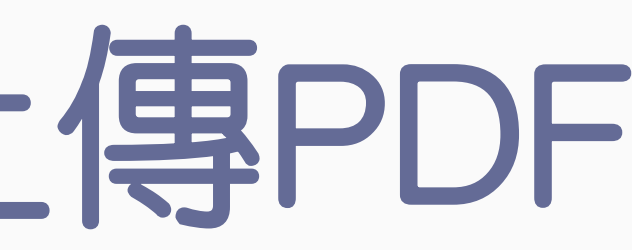

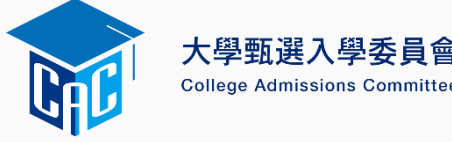

## 勾選學習歷程中央資料庫範例

回主選單

學習歷程中央資料庫-多元表現資料總共21件,勾選方式: ● 完整 ○ 清單

已勾選 0件 儲存

說明: 您可就校系要求項目內容或其他多元表現勾選至多10件,勾選完畢後,請務必按網頁最上方「儲存」鍵,即完成勾選

| 勾選 □1.幹部經歷暨事蹟紀錄 |                                                                                                |        |            |  |  |
|-----------------|------------------------------------------------------------------------------------------------|--------|------------|--|--|
| 單位名稱            | 某某高中                                                                                           |        |            |  |  |
| 擔任職務            | 衛生股長                                                                                           | 幹部等級   | 班級幹部       |  |  |
| 開始日期            | 2020/02/15                                                                                     | 結束日期   | 2020/07/15 |  |  |
| 內容簡述            | 這個職務必須用嚴謹的態度來監督大家的打掃狀況,留意走廊和教室環境的整潔,常常會流汗有時會聞到垃圾惡臭,但我很<br>樂意也很高興能為班上服務,也希望班上的同學們能繼續保持對班上的整潔和熱愛 |        |            |  |  |
| 證明文件連結          | JPG                                                                                            | 影音檔案連結 |            |  |  |

#### 2.幹部經歷暨事蹟紀錄

| 單位名稱   | 某某高中籃球隊                                                |        |            |  |  |  |
|--------|--------------------------------------------------------|--------|------------|--|--|--|
| 擔任職務   | 球隊經理                                                   | 幹部等級   | 社團幹部       |  |  |  |
| 開始日期   | 2020/02/15                                             | 結束日期   | 2020/07/15 |  |  |  |
| 內容簡述   | 透過協助籃球隊的練習、出賽日程安排,並全程陪伴隊員、紀錄球員成長,就像是一起努力的夥伴,為了共同的目標而努力 |        |            |  |  |  |
| 證明文件連結 |                                                        | 影音檔案連結 |            |  |  |  |
| 外部影音連結 | https://www.youtube.com/watch?v=xL0ch83RAK8            |        |            |  |  |  |

#### 3.競賽參與紀錄 109 年某某高中語文競賽 競賽名稱 競賽等級 校級(個人參與) 競賽獎項 第六名 公布日期 2019/12/26 項目 高二組作文 |今年是我第一次參加作文比賽,我感到很緊張, 因為每一位選手看起都實力堅強。雖然沒有拿到很好的名次,我深切的反省 内容簡述 |並訂定了改進的目標・以後要多勤練習並寫快一點・超越今年的自己・期望更加進步 證明文件連結 JPG 影音檔案連結

| 勾選 □4.檢定證照紀錄                                                                                |               |        |             |  |  |  |
|---------------------------------------------------------------------------------------------|---------------|--------|-------------|--|--|--|
| 證照名稱                                                                                        | (TQC)中文輸入     |        |             |  |  |  |
| 取得證照日期                                                                                      | 2020/06/13    | 檢定結果分數 | 無           |  |  |  |
| 檢定組別                                                                                        | TQC-OA辦公軟體應用類 | 分項結果   | 51words/min |  |  |  |
| 内容簡述 剛開始很擔心自己的打字速度無法通過測驗,因此善用零碎時間不斷練習才逐漸進步,透過每天練習打字一小時,可以增強<br>我的打字能力和減少錯誤的發生,對未來找工作也有一定的幫助 |               |        |             |  |  |  |

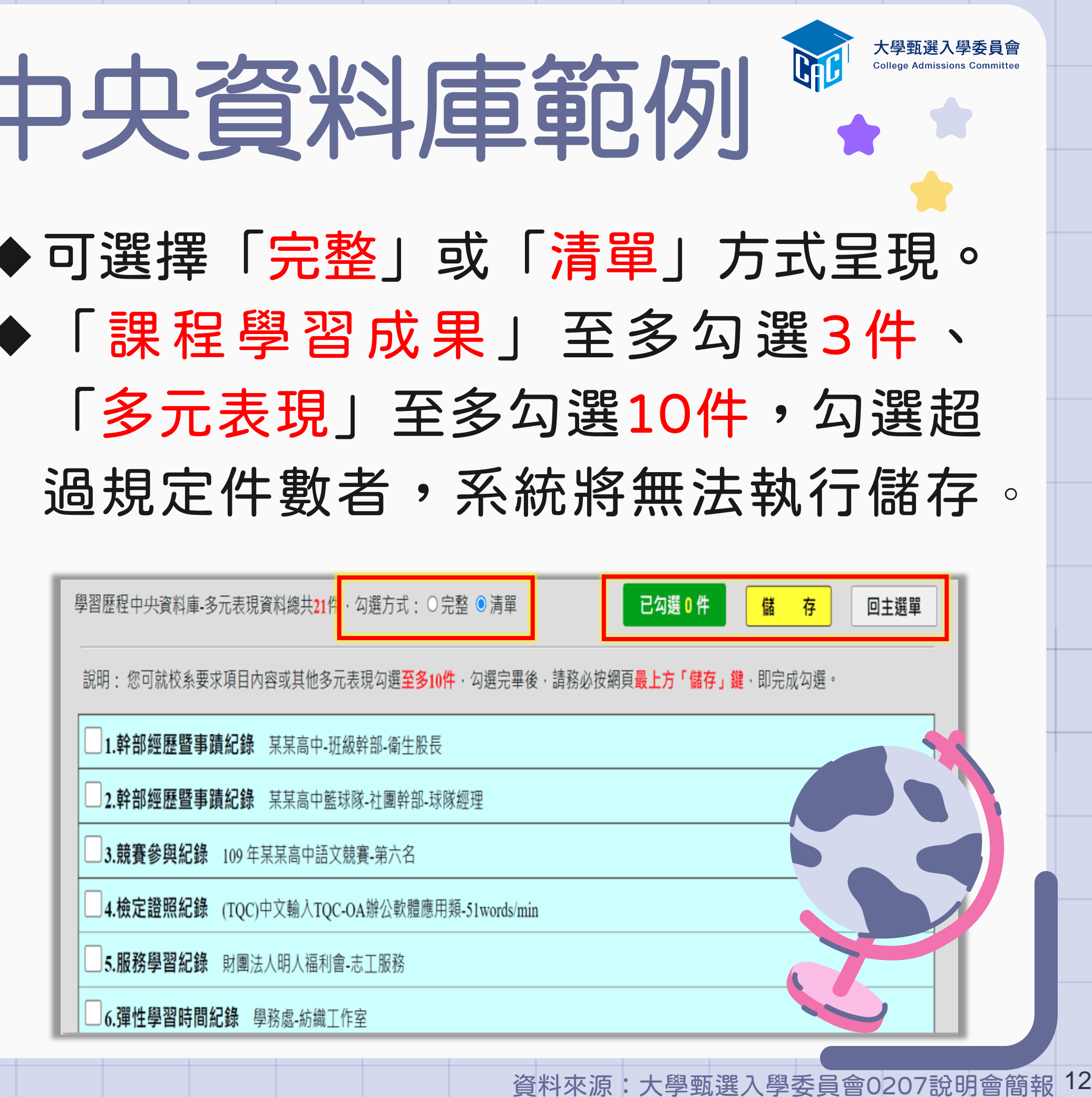

| 學習歷程中央資料庫-多 | 元表現資料總共 <mark>21</mark> 件 |
|-------------|---------------------------|
| 說明: 您可就校系要求 | 項目內容或其他多元                 |
| 1.幹部經歷暨事蹟   | <b>紀錄</b> 某某高中-班          |
| 2.幹部經歷暨事蹟   | 紀錄 某某高中籃                  |
| 3.競賽參與紀錄    | 109 年某某高中語文               |
| 4.檢定證照紀錄    | (TQC)中文輸入TQC              |
| 5.服務學習紀錄    | 財團法人明人福利會                 |
| 6.彈性學習時間紀   | <b>録</b> 學務處-紡織工          |

# 04-檢視繳交核對清單及確認

|                 | -      | _  |               |    |    |                     |
|-----------------|--------|----|---------------|----|----|---------------------|
| 審查項目            | 資料大小   | 檢視 | 上傳或勾選         |    |    | 最後更新時間              |
| 一.修課紀錄          | 5學期    | 8  | 由學習歷程中央資料庫提供  | 供  |    |                     |
| 二.課程學習成果        | 3件     | 8  | 勾選使用學習歷程中央資料庫 |    | 清除 | 2025-01-20 10:01:28 |
| 三.多元表現          | 10件    | 8  | 勾選使用學習歷程中央資料庫 |    | 清除 | 2025-01-20 10:19:35 |
| 四.多元表現綜整心得      | 1.29MB | 8  | 選擇檔案未選擇任何檔案   | 上傳 | 刪除 | 2025-01-20 12:36:34 |
| 五.學習歷程自述        | 3.09MB | 8  | 選擇檔案未選擇任何檔案   | 上傳 | 刪除 | 2025-01-20 19:44:10 |
| 六.其他(請詳閱簡章校系分則) | 0.5MB  | 8  | 選擇檔案未選擇任何檔案   | 上傳 | 刪除 | 2025-01-20 10:34:37 |
|                 |        |    |               |    |    |                     |

檢視審查資料繳交核對清單

↓ 以pdf上傳時,選擇檔案後,請務必按下上傳鍵,該項目並有出現,於放大鏡圖示,檔案才算上傳至系統。
 進行確認作業前,請務必按下檢視審查資料繳交核對清單鍵,並詳細檢視核對清單內資料是否有誤。
 若您已確定繳交之審查資料不再修改,請務必於繳交資料截止日前執行「確認」。

確認

考生個人密碼:

| 審查項目           | 資料大小   | 檢視         | 檢視確認資訊                      | 最後更新時間              |
|----------------|--------|------------|-----------------------------|---------------------|
| .修課紀錄          | 5學期    | 8          | 完成確認時間: 2025-01-20 20:16:43 |                     |
| .課程學習成果        | 3件     | 8          | 您已完成該校系繳交作業之確認,不得再修改!       | 2025-01-20 10:01:28 |
| .多元表現          | 10件    | 8          | 你可點選「案查資料上傳確認表」功能鍵下載儲存,並    | 2025-01-20 10:19:35 |
| 1.多元表現綜整心得     | 1.29MB | 8          | 檢視您各項目所繳交資料大小及最後更新時間等資訊。    | 2025-01-20 12:36:34 |
| .學習歷程自述        | 3.09MB | 8          |                             | 2025-01-20 19:44:10 |
| .其他(請詳閱簡章校系分則) | 0.50MB | 8          | 審查資料上傳確認表                   | 2025-01-20 10:34:37 |
|                |        | <b>V</b> - |                             |                     |

檢視所有上傳(或 勾選)檔案內容無 誤且不再做修改

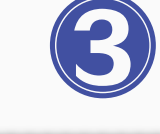

按下「確認」即

送出資料,不得

再修改,請留意!

輸入「考生個人 密碼」執行「確 認」鍵送出資料

大學甄選入學委員會 College Admissions Committee

|  | 務必點選「檢視審<br>查資料繳交核對清<br>單」查看上傳情形 |
|--|----------------------------------|
|  | 4                                |
|  | 點選「審查資料上                         |

專帷 認 表 I

自行留存

ト東亚

## 審查資料上繳交核對清單範例

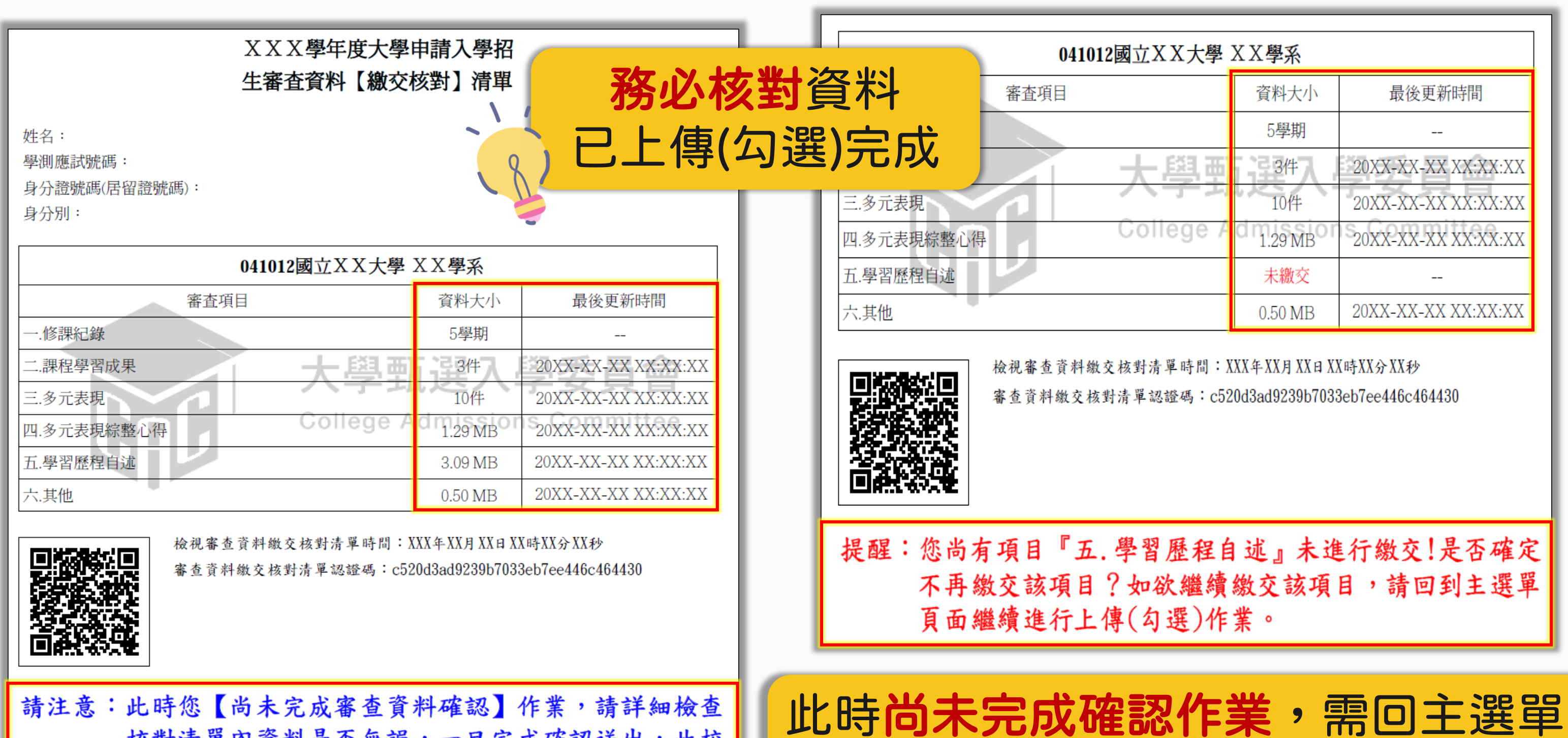

核對清單內資料是否無誤,一旦完成確認送出,此校 系所有審查資料一律不得再修改!

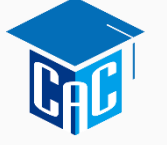

大學甄選入學委員會

輸入考生個人密碼後執行確認。

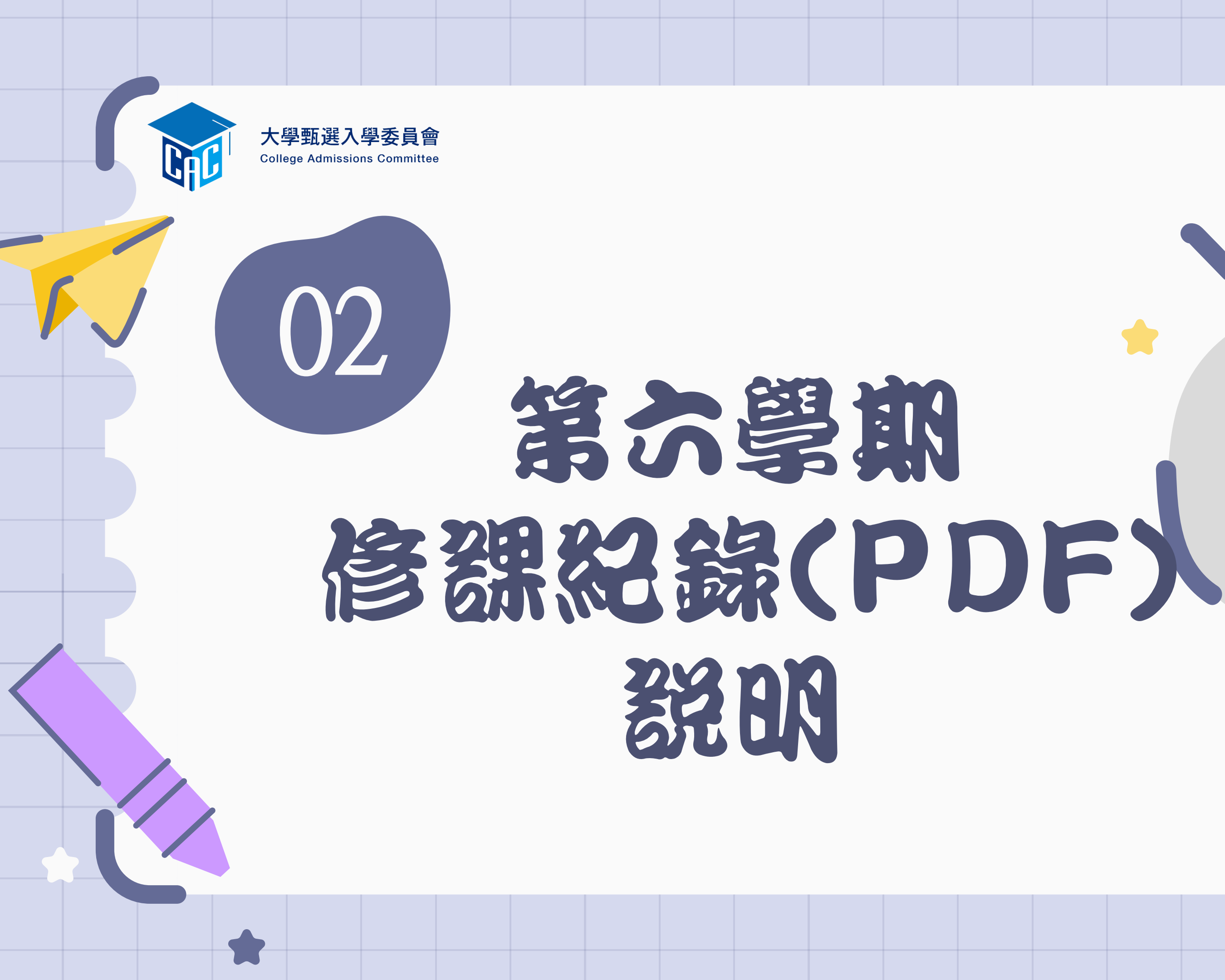

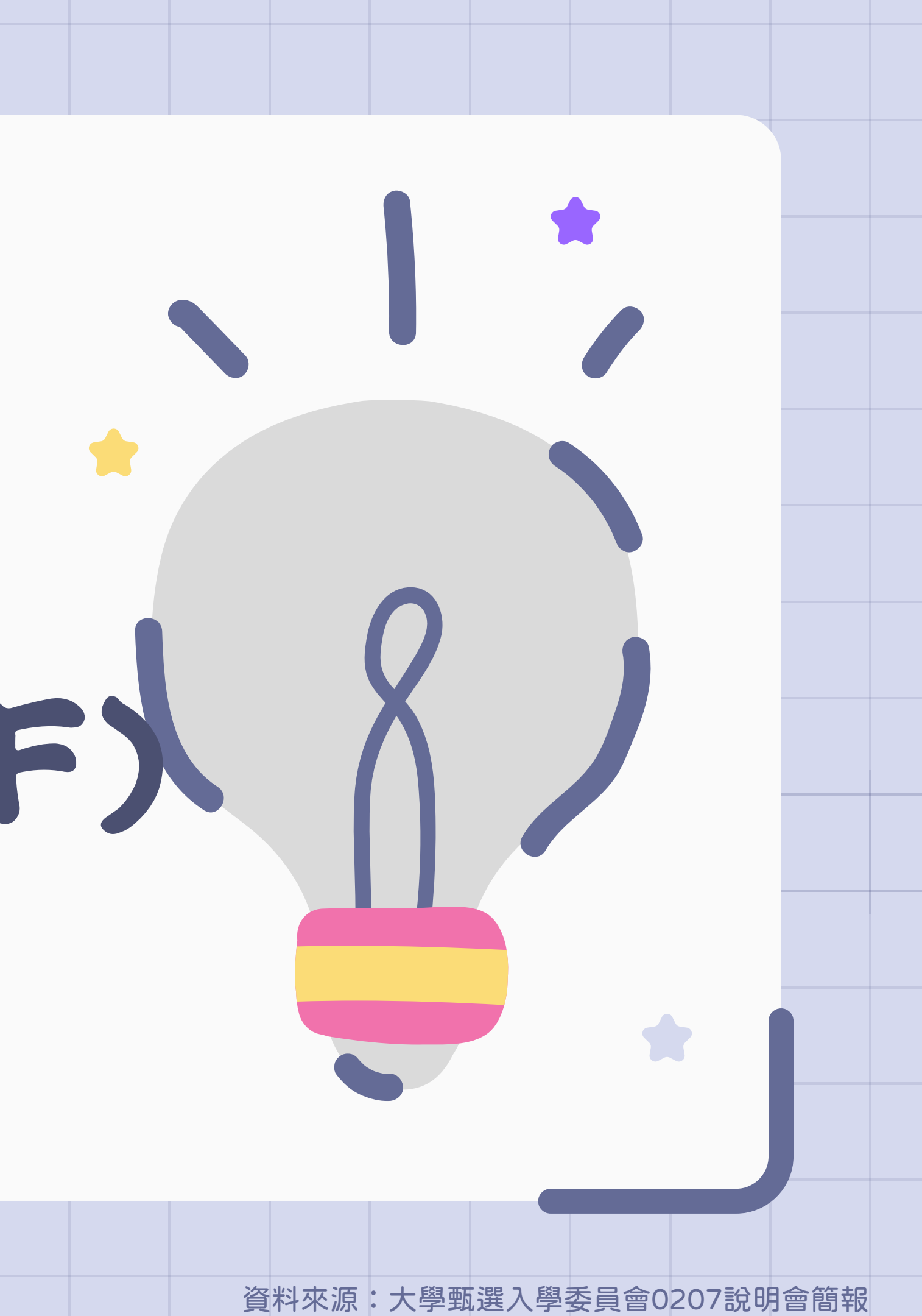

### 學生查詢修課紀錄及高中下載名單 學生 高中 通過第一階段篩選 應屆畢業生查詢 第六學期修課紀錄 114.05.12 至 05.13 每日9時至21時 點選「應屆畢業生查詢第六學期 修課紀錄系統」查詢第六學期修 課紀錄。如學業成績有誤者應於 查詢截止日前向就讀學校反映。 1. 此成績不包含補考成績。 8

2. 學生自行設定個人專屬密碼後, 方可登錄查詢系統。

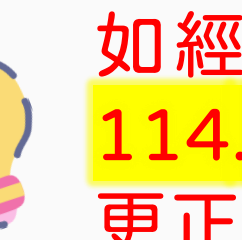

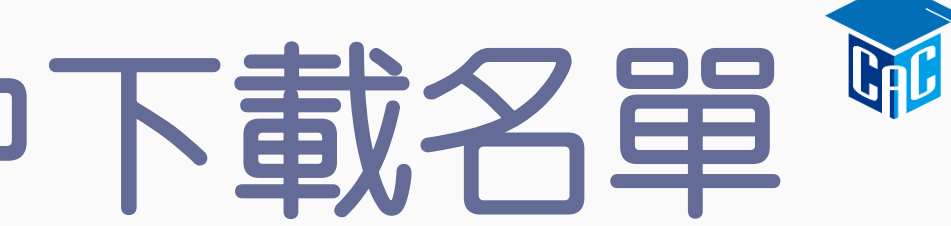

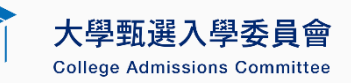

高中下載 未查詢第六學期 修課紀錄名單

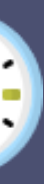

#### 114.05.12 至 05.14 每日9時至19時

點選「下載未查詢第六學期修 課紀錄之學生名單」檢視學生 查詢狀況。

如經學生反映且確實成績有誤,應於 114.05.20(二)前由就讀學校備文檢附 更正後之修課紀錄至該生申請之大學。